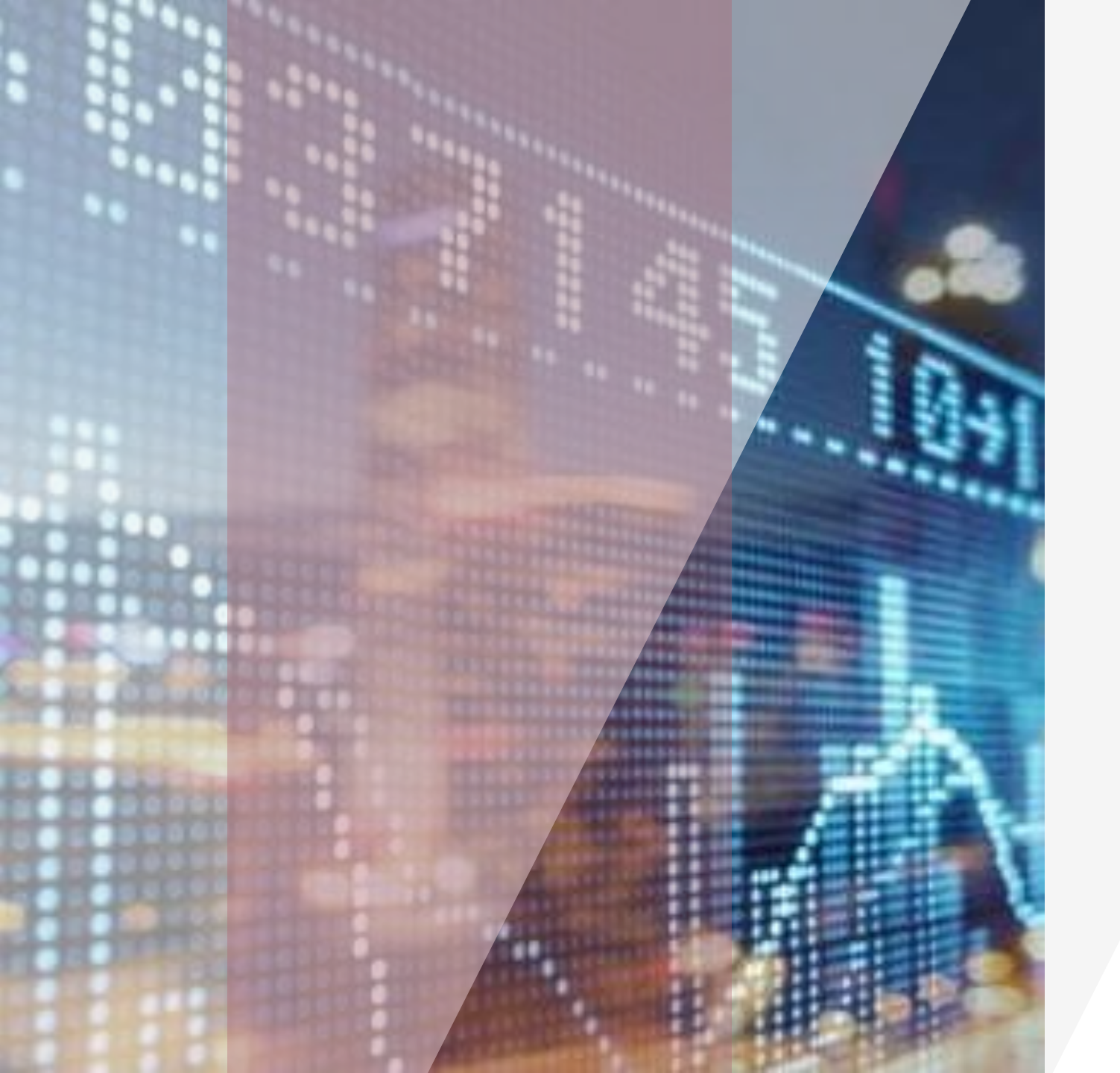

#### GUOTAI JUNAN Việt Nam GUOTAI JUNAN SECURITIES (VIETNAM) CORP.

## User guide

 $\bullet \bullet \bullet \bullet$ 

## **GTJAVN Home Trading**

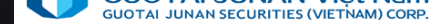

| Co | nte | nts |
|----|-----|-----|
|    |     |     |

- 1. System login
- 2. Market information
- 3. Securities trading
- 4. Money transaction
- 5. Asset management
- 6. Other utilities
- 7. Order
- 8. Workspace

Buy order Sell order Edit order Cancel order

| Account sigin            |
|--------------------------|
| Change password          |
| Register to open account |

| Online banking     |
|--------------------|
| Transfer           |
| Margin repay, cash |
| advance            |

| News            | 8  |
|-----------------|----|
| Technical chart | 9  |
| Market overview | 10 |

| Pre-market order             | 12 |
|------------------------------|----|
| Odd lot share selling in HSX | 1: |
| Order confirmation           | 1. |
| Securities transfer          | 1: |

Account information Margin information Transaction statement

17

18

19

3

4

6

21 22 23

## 🤌 Part I: Login

Links to download GTJAVN home trading: https://gtjai.com.vn/home-trading/

#### Step 1: Sign In

- User name: trading account number of customer in GTJAVN
- Password: password provided by GTJAVN when opening trading account.
- Remember me: Customer can choose to save the user name for future logins.
- Press Login button

|          | GUOTAL JUNAN VIỆT Năm<br>GUOTAL JUNAN SECURITIES OVETIMANI COMP      |  |  |  |  |  |  |  |  |
|----------|----------------------------------------------------------------------|--|--|--|--|--|--|--|--|
| ₩        | English 🗸                                                            |  |  |  |  |  |  |  |  |
| <b>1</b> | c028287                                                              |  |  |  |  |  |  |  |  |
| â        | Password                                                             |  |  |  |  |  |  |  |  |
| 🗹 Re     | member me                                                            |  |  |  |  |  |  |  |  |
| Login    |                                                                      |  |  |  |  |  |  |  |  |
|          | Forgot password?                                                     |  |  |  |  |  |  |  |  |
| \rm Risk | disclosure statement 🔔 Register open account کی disclosure statement |  |  |  |  |  |  |  |  |

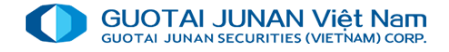

#### Step 2 Change login password

For first time login, system will require changing login password. Fill in the following information:

Current password: login password provided by GTJAVN.

New password: require at least 6 characters, including letters and numbers.

New password confirm: re-enter exact password above.

Press Submit

#### **Enter OTP**

After customer enter correct information, system will display "Confirm OTP" window, customer fills in ""OTP" box code in OTP matrix card received when opening trading accounts at GTJAVN.

| Change login password                                                                                                  |            |  |  |  |  |  |  |  |  |
|----------------------------------------------------------------------------------------------------|------------|--|--|--|--|--|--|--|--|
| User name                                                                                                    | 061c008775 |  |  |  |  |  |  |  |  |
| Current password *                                                                                                    |            |  |  |  |  |  |  |  |  |
| New password *                                                                                                    |            |  |  |  |  |  |  |  |  |
| New password confirm                                                                                                   |            |  |  |  |  |  |  |  |  |
| Note: Password distinguish between lowercase and uppercase letters, minimum 6 characters including letters and numbers |            |  |  |  |  |  |  |  |  |
| s                                                                                                    | ubmit      |  |  |  |  |  |  |  |  |
|                                                                                                    |            |  |  |  |  |  |  |  |  |

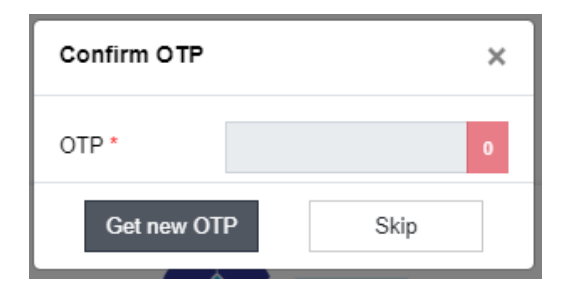

### **Forget password**

#### Step 1: Fill in information:

User name, registered email address or mobile number.

**Requirement**: Email address or Phone number is mandatory to verify.

Step 2: Reset login password

#### Press reset login password button

New password will be sent via email to registered email address or via sms to registered phone number.

#### Step 3: Re-login

SMS của khách hàng / Customer logins with new password sent to Email or SMS.

System will require changing login password like the first time login.

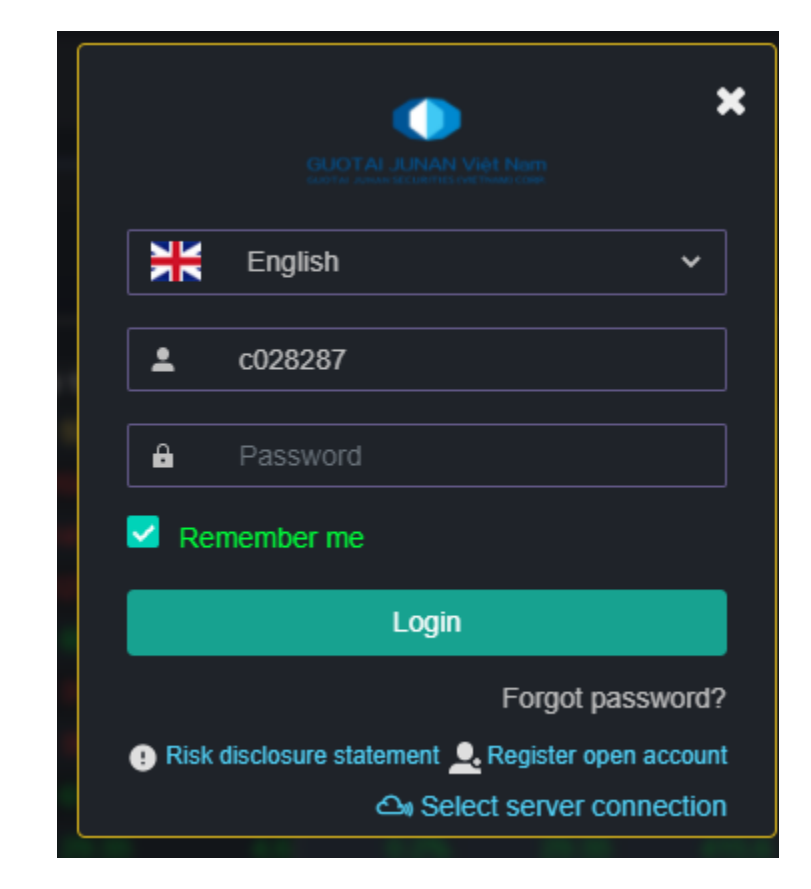

### **Register open account**

New customer can register to open trading account at login screen

| Login                                               |
|-----------------------------------------------------|
| Forgot password?                                    |
| 😲 Risk disclosure statement 🚨 Register open account |

#### Step 1: Fill in information

- ➤ (\*) is mandatory
- Other information is optional and can be left blank.
- Press Register to send documents to securities company.

#### Step 2: Successful Registration

After successful registration of online account opening information, Securities Company staff will contact to confirm information with customers in the nearest time.

| egister to open a securities trading account at GTJA (Vietnam) |                 |   |                 |                    |             |  |  |  |  |  |  |  |
|----------------------------------------------------------------|-----------------|---|-----------------|--------------------|-------------|--|--|--|--|--|--|--|
| ull name*                                                      |                 |   | Sex*            | Choose your gender | ~           |  |  |  |  |  |  |  |
| Sirthday*                                                      | 01/01/1990      |   | Place of birth* |                    |             |  |  |  |  |  |  |  |
| certificates type*                                             | ID card         | ~ | Nation*         | VIỆT NAM           | ~           |  |  |  |  |  |  |  |
| certificates No.*                                              |                 |   | Register date*  | 07/10/2021         |             |  |  |  |  |  |  |  |
| Register place*                                                |                 |   | Job             |                    |             |  |  |  |  |  |  |  |
| contact address*                                               |                 |   |                 |                    |             |  |  |  |  |  |  |  |
| esident address                                                |                 |   |                 |                    |             |  |  |  |  |  |  |  |
| lome phone                                                     |                 |   | Mobile phone"   |                    |             |  |  |  |  |  |  |  |
| mail                                                           |                 |   |                 |                    |             |  |  |  |  |  |  |  |
| riority address                                                | Contact address | ~ | Priority phone  | Mobile phone       | ~           |  |  |  |  |  |  |  |
| )ffice name                                                    |                 |   | Тах             |                    |             |  |  |  |  |  |  |  |
|                                                                |                 |   |                 | /+\ i= i=f=        |             |  |  |  |  |  |  |  |
| Register                                                       | Clear           |   |                 | (^) is into mus    | at to input |  |  |  |  |  |  |  |

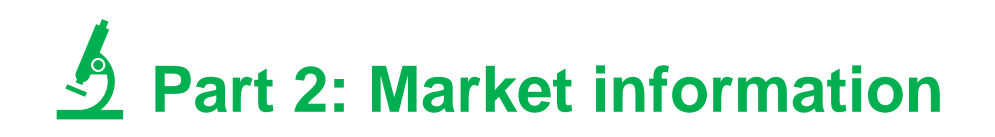

- News
- Price board
- Index chart info
- Market view
- History market information
- Market liquidity
- Foreigner trading
- Owned by foreign investos
- Right information
- Advertise order

|      | UTAI JUNAN Việt Nam        | <b>(30</b> 796.54 <b>↓</b> -1.31 <b>(</b> -0.16<br>406,720 Shares 758.640 | <b>) VNXALL 1</b><br>Bil 102,514,2 | ,218.22      | ) HNX30 0.00 .00<br>I 0 Shares 0.00 | (.00%) 11:<br>0 Bil 061 | 13:08<br>c008775 | 네 米<br>- Nguyễi | English ▼ .<br>n Hữu Hùng <b>L</b> ã |
|------|----------------------------|---------------------------------------------------------------------------|------------------------------------|--------------|-------------------------------------|-------------------------|------------------|-----------------|--------------------------------------|
| j.ad | NE MERCE EN                | * * * * * * * <b>*</b>                                                    | Order 🗙                            |              |                                     |                         |                  |                 |                                      |
|      | Market info                |                                                                           | Buying Power ${\cal C}$            | ;            | 2,929,152                           | Bid                     | Buy Pri          | Sell Pri        | Ask -                                |
| ₽    | News                       |                                                                           | Total cash withdr                  | aw           | 2,929,152                           |                         |                  |                 |                                      |
| B    | Price board                |                                                                           | Total PIA can be                   | used         | 0                                   |                         |                  |                 |                                      |
| -    | Index chart info           |                                                                           | Total vitual depos                 | site be used | 0                                   |                         |                  |                 |                                      |
| \$   | Market view                |                                                                           | (*) Total blocked                  | amount       | 0                                   |                         |                  |                 |                                      |
|      | History market information | 1                                                                         | (*) Total hold amo                 | ount         | 0                                   |                         |                  |                 |                                      |
|      | Market liquidity           |                                                                           |                                    |              |                                     |                         |                  |                 |                                      |
| F    | Foreigner trading          |                                                                           |                                    |              |                                     |                         |                  |                 |                                      |
|      | Owned by foreign investor  | rs (                                                                      |                                    |              |                                     |                         |                  |                 |                                      |
|      | Right informations         |                                                                           |                                    |              |                                     |                         |                  |                 |                                      |
|      | Advertise Order            |                                                                           |                                    |              |                                     |                         |                  |                 |                                      |
|      |                            |                                                                           |                                    |              |                                     |                         |                  |                 |                                      |
|      |                            |                                                                           |                                    |              |                                     | Σ Bid:                  | Ma               | tch:            | Σ Ask:                               |

## News

#### Choose Market information \ News

| <b>.</b>       | Market info                        | GUOTAL JUNAN Việt Nam<br>Radot trở dynamic tác chiến thời việt tringiệt chiến | 96.54 <b>↓</b> -1.31 (-0.16⊾)<br><sup>7</sup> 20 Shares 758.640 Bil | VNXALL 1,218.22 	 -2.99 (-0.24-)<br>102,514,216 Shares 1,522.385 Bil                                                          | HNX30 0.00 .00 (.00%)<br>0 Shares 0.000 Bil                                                    | 11:16:56 📶 🗮 English 🔹 🗘 Notification 🗭 E<br>061c008775 - Nguyễn Hữu Hùng 💵   About us 👔                                                                                          | Exit                   |
|----------------|------------------------------------|-------------------------------------------------------------------------------|---------------------------------------------------------------------|----------------------------------------------------------------------------------------------------|------------------------------------------------------------------------------------------------|----------------------------------------------------------------------------------------------------|------------------------|
| ₽              | News                               | News X                                                                        |                                                                     | 1 - Ranka alash faca far interbank                                                                                            | fund transform                                                                                 |                                                                                                    |                        |
|                | Price board                        | a<br>8                                                                        |                                                                     | Thirty-seven commercial banks have co<br>Payment Corporation of Vietnam (NAPA<br>http://finance.ivs.com.vn 04/04/2020 22:09:0 | onfirmed the reduction of fee:<br>AS) to halve the switching fee<br>01                         | s for fast interbank fund transfers following the move of the Na<br>ss for local banks from March 25.                                                                             | ational                |
| \$             | Market view                        | \$<br>                                                                        |                                                                     | 2 - VCB_Lower earnings but attra<br>Cutting our loan growth assumptions. W<br>forecast for VCB by -2pt vs. our previo         | ctive valuation<br>/e now expect sector loan gr<br>us forecast to 13% YoY                      | owth to decline YoY in 2020E. Thus, we lower our 2020E loar                                                                                                    | n growth               |
|                | History market information         | Ħ                                                                             |                                                                     | https://yuanta.com.vn 04/04/2020 20:31:57<br>3 - IVS Short Equity Report_Techo                                                | combank (TCB)                                                                                  |                                                                                                    |                        |
| ) <del>,</del> | Market liquidity Foreigner trading | •                                                                             |                                                                     | Key figures 2019: (1) Net interest incom<br>ratio of 47.55%, ranking 3rd; CASA 34.5<br>4.45%, ranking 4th; ROA 2.90%, Rankin  | ne growth of 28.14%yoy, ranl<br>5%, ranking 2nd. (2) lead-ing<br>ng 2nd. (3) High assets quali | ing 5th in sector (18 public banks); non-inerest income/intere<br>position in terms of capital aquedacy & profitability: CAR 15.4<br>-ty: NPL 1.33%, down from the previous year. | est income<br>.5%, NIM |
|                | Owned by foreign investors         |                                                                               |                                                                     | https://www.ivs.vn 04/04/2020 21:27:37                                                                                        |                                                                                                |                                                                                                    |                        |
|                | Right informations                 |                                                                               |                                                                     |                                                                                                    |                                                                                                |                                                                                                    |                        |
|                | Advertise Order                    |                                                                               |                                                                     |                                                                                                    |                                                                                                |                                                                                                    |                        |

#### **Price board**

1. Choose Market information \ Price board

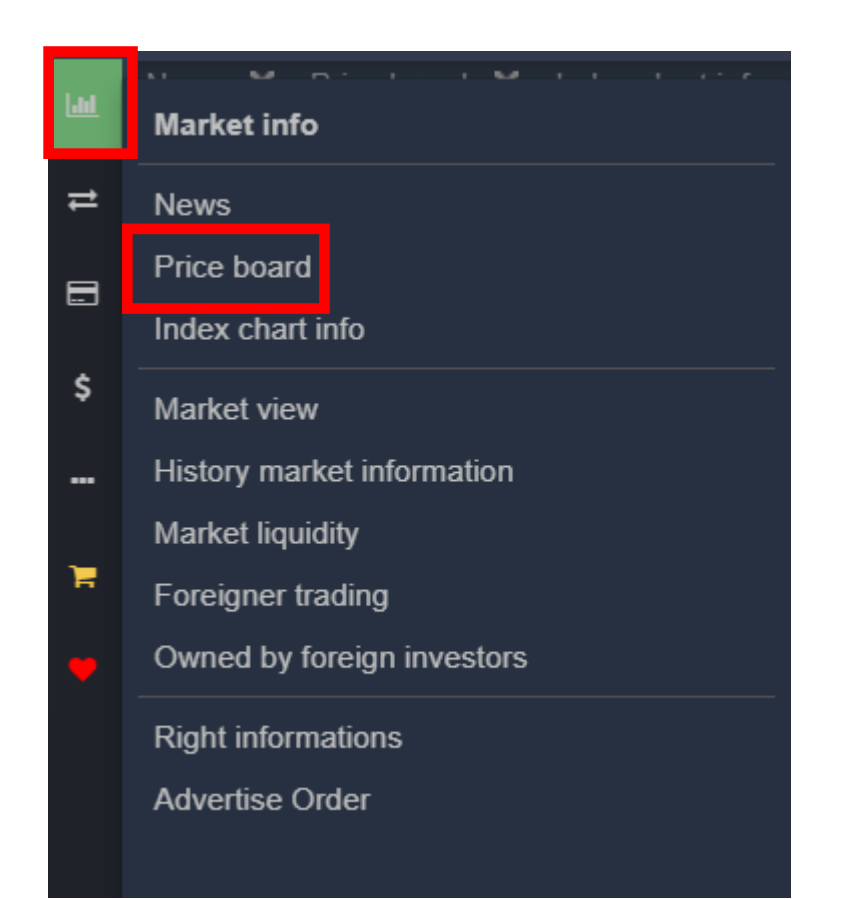

|     | Price board (Abc) X |        |            |         |                                   |       |            |        |       |        |       |        |          |     |        |        |         |         |         |         |           |         |        |
|-----|---------------------|--------|------------|---------|-----------------------------------|-------|------------|--------|-------|--------|-------|--------|----------|-----|--------|--------|---------|---------|---------|---------|-----------|---------|--------|
| -   |                     |        |            |         |                                   |       | <b>.</b> . | 1005   |       |        |       |        |          |     |        |        |         |         |         |         |           |         |        |
| ≓ I |                     | ise se | elect stoc | ксоае   | Favorites • HOSE • HIVX • UPCOM • |       |            |        |       |        |       |        |          |     |        |        |         |         |         |         |           |         |        |
|     | 😑 Syml              | mbol   | EI         | DEE     | CE                                |       |            | Bi     | id    |        |       | l      | Matching |     |        |        | Off     | er      |         |         | Vol total | Fore    | ign    |
|     | 0,                  |        |            |         | 0L                                | Pri 3 | Vol 3      | Pri 2  | Vol 2 | Pri 1  | Vol 1 | + /- ▶ | Price    | Qty | Pri 1  | Vol 1  | Pri 2   | Vol 2   | Pri 3   | Vol 3   | Vortotal  |         | Sell ▶ |
|     | A32                 | •      | 22,100     | 26,000  |                                   |       |            |        |       |        |       |        |          |     |        |        |         |         |         |         |           |         |        |
| \$  |                     | •      | 10,350     | 11,100  |                                   |       |            |        |       |        |       |        |          |     | 11,100 | 500    |         |         |         |         | 50        |         |        |
|     |                     | ٠      | 22,000     | 24,400  |                                   |       |            |        |       |        |       |        |          |     |        |        |         |         | 24,400  | 123,400 | 873,458   |         |        |
|     |                     | •      | 7,310      | 7,850   |                                   |       |            |        |       |        |       |        |          |     |        |        |         |         |         |         | 65,230    |         |        |
|     |                     | •      | 9,720      | 10,450  |                                   |       |            |        |       |        |       |        |          |     |        |        |         |         | 10,450  | 126,860 | 1,083,340 | 50      |        |
|     |                     | ٠      | 26,150     | 28,100  |                                   |       |            |        |       |        |       |        |          |     |        |        |         |         |         |         | 3,673,730 | 441,780 |        |
|     |                     | •      | 50,500     | 54,200  |                                   |       |            |        |       |        |       |        |          |     | 54,200 | 4,910  |         |         |         |         | 228,980   | 11,160  |        |
|     |                     | •      | 14,000     | 15,050  |                                   |       |            |        |       |        |       |        |          |     |        |        | 15,050  | 178,600 |         |         | 1,877,870 | 67,450  |        |
|     |                     | •      | 8,160      | 8,770   |                                   |       |            |        |       |        |       |        |          |     |        |        | 8,770   | 12,290  |         |         | 371,770   | 500     |        |
|     |                     | •      | 76,800     | 82,500  |                                   |       |            |        |       |        |       |        |          |     | 82,500 | 18,130 | 82,600  |         |         |         | 411,970   | 273,400 |        |
|     |                     | •      | 72,100     | 77,500  |                                   |       |            |        |       |        |       |        |          |     |        |        |         |         |         |         | 426,110   | 9,910   |        |
|     | VIC                 | •      | 83,600     | 89,800  |                                   |       |            |        |       | 89,800 | 8,920 |        | 89,800   | 10  | 89,900 |        |         | 9,340   |         |         | 74,740    | 17,940  |        |
|     |                     | •      | 11,650     | 12,500  |                                   |       |            |        |       |        |       |        |          |     |        |        | 12,500  | 5,030   | 12,550  |         | 112,290   | 30,100  |        |
|     |                     | •      | 106.200    | 114.100 |                                   |       |            |        |       |        |       |        |          |     |        |        | 114.100 | 14.920  | 114.200 | 11.060  | 352.470   | 109.760 |        |
|     | VTV                 | •      | 5 800      | 6 400   |                                   |       |            | 5 800  | 500   |        |       |        |          |     | 6 900  |        |         |         |         |         |           |         |        |
|     | VEG                 | r      | 50 300     | 54 000  |                                   |       |            | 51,600 |       |        |       |        |          |     |        |        |         |         |         |         | 25 000    |         |        |
|     |                     | т      | 00,000     | 04,000  |                                   |       |            |        |       |        |       |        |          |     |        |        |         |         |         |         | 20,000    |         |        |

#### 2. In Priceboard function, customer can add or remove stocks in watchlists

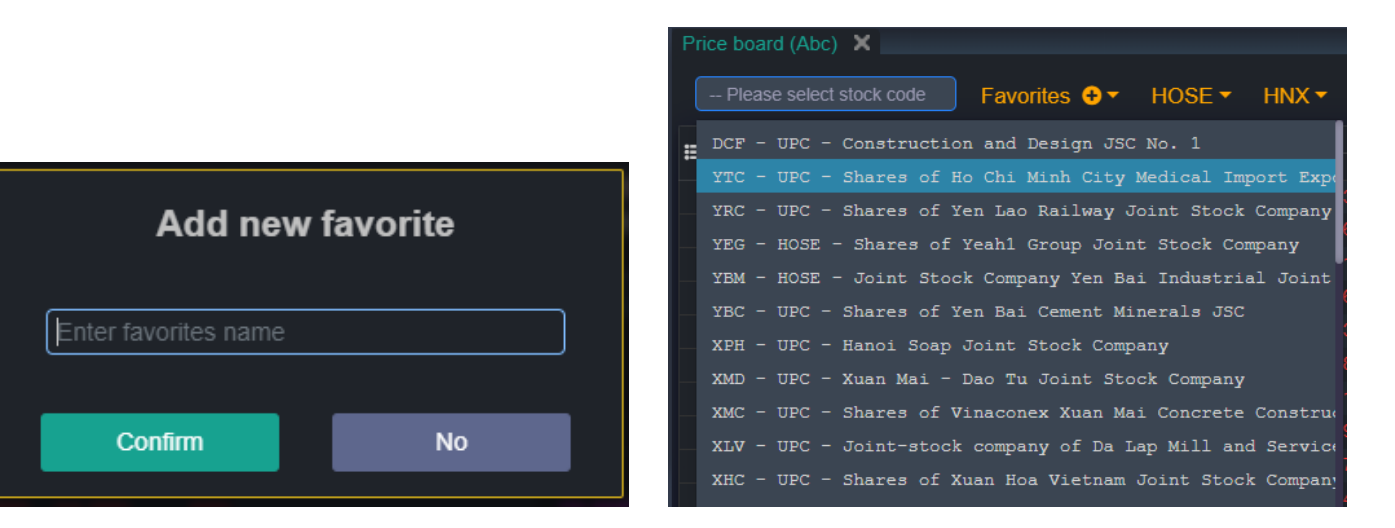

## Market view, History market information, Market liquidity, Foreign trading, Owned by foreign investors

Choose Market information \ needed function. Customer can drag and arrange screens freely.

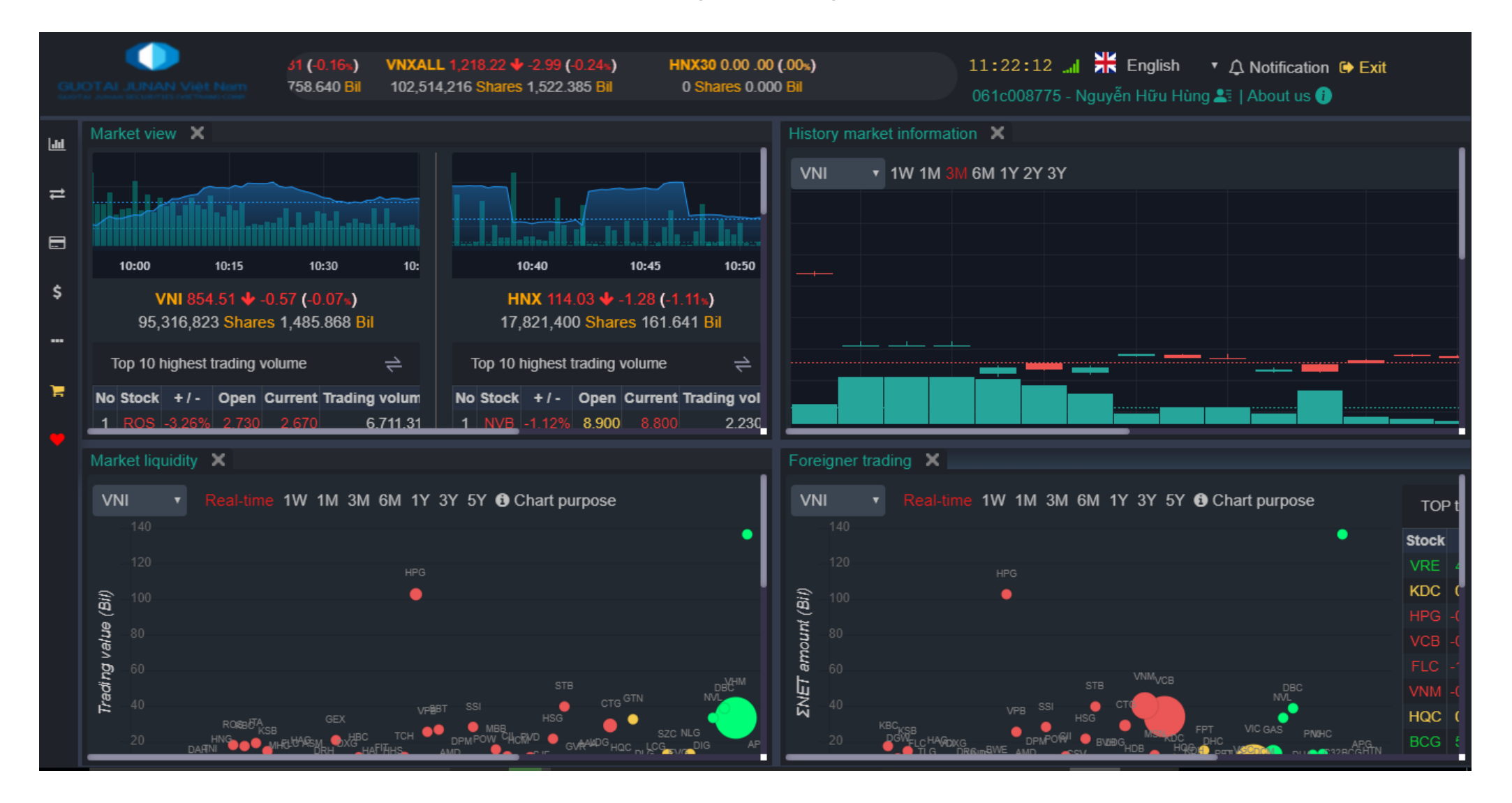

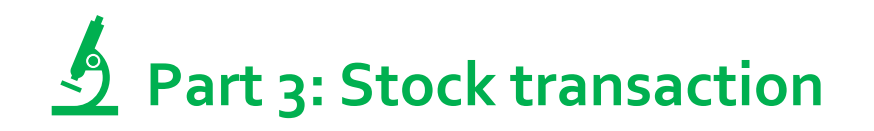

Securities transaction menu includes:

- Reservation order
- Register to sell odd lot (HSX)
- Confirm order tickets
- Internal stock transfer
- Right for buy

| ш. | Stock transaction       |            |                               |                |                |
|----|-------------------------|------------|-------------------------------|----------------|----------------|
| ≓  | Reservation order       |            |                               |                |                |
|    | sell odd lot            |            |                               | <u>ù</u>       | alla all la co |
| ~  | Confirm order tickets   | 1          | 0:40                          | 10:45          | 10:50          |
| Ş  | Internal stock transfer | HI<br>17,5 | <mark>NX 114</mark><br>821,40 | .03 <b> </b>   | 11∝)<br>⊧1 Bil |
|    | Right for buy           | Top 10 h   | nighest                       | trading volume | ⇒              |
| F  |                         | No Stock   | +/-                           | Open Current   | Trading vol    |
| •  |                         | 1 NVB      | -1.12%                        | 8.900 8.800    | 2.230          |
|    |                         |            |                               |                |                |
|    |                         | 3Y 5Y 🚯 C  | hart pi                       | ırpose         |                |
|    |                         |            |                               |                | •              |
|    |                         |            |                               |                |                |
|    |                         |            |                               |                |                |

### **Pre market order**

1.From menu select "Reservation order"

|   | Stock transaction       |
|---|-------------------------|
| ≓ | Reservation order       |
| : | sell odd lot            |
| ~ | Confirm order tickets   |
| Ş | Internal stock transfer |
|   | Right for buy           |
| Ħ |                         |
|   |                         |
|   |                         |

| 061C008775 - Nguyễ  | ến Hữu H  | lùng   |             | ¥         | 00        |  |  |  |  |
|---------------------|-----------|--------|-------------|-----------|-----------|--|--|--|--|
| Buy                 |           |        |             | Sell      |           |  |  |  |  |
| SSI - HOSE - Shares | of Saigor | ı Secu | rities Inco | orporatio | n         |  |  |  |  |
| CE: 16,100 FL:      | 14,000    | RF:    | 15,050      | CR:       |           |  |  |  |  |
| Continue morning    |           |        |             |           | •         |  |  |  |  |
| LO                  |           |        |             | MP        |           |  |  |  |  |
| Buying power        |           |        |             | 2         | 2,921,829 |  |  |  |  |
| Price*              |           |        |             |           | 14,000    |  |  |  |  |
| Volume*             |           |        |             |           | 10        |  |  |  |  |
| Effect date*        |           |        |             | 23        | /07/2020  |  |  |  |  |
| Expired date*       |           |        |             | 30        | /07/2020  |  |  |  |  |
| SEND ORDER BUY      |           |        |             |           |           |  |  |  |  |

2. Confirm order ticket: After customer presses Confirm BUY advance order / Confirm SELL advance order:

- Press Confirm and send order: Confirm information is correct and order will be pushed to Exchanges at the Effective date.
- Press Cancel your order: cancel buy/ sell reservation order.

3. On reservation order list, select Cancel

Select confirm: Confirm successful cancellation

Select cancel request: Cancel the request of cancellation

| Confirm to BUY advance order                           |                                                                                        |                                                                                                    |                                                                                                    |  |  |  |  |  |  |
|--------------------------------------------------------|----------------------------------------------------------------------------------------|----------------------------------------------------------------------------------------------------|----------------------------------------------------------------------------------------------------|--|--|--|--|--|--|
| 061C008775.00 - Nguyễn Hữu Hùng                        |                                                                                        |                                                                                                    |                                                                                                    |  |  |  |  |  |  |
| SSI - HOSE - Shares of Saigon Securities Incorporation |                                                                                        |                                                                                                    |                                                                                                    |  |  |  |  |  |  |
| 10 Price 14,000                                        |                                                                                        |                                                                                                    |                                                                                                    |  |  |  |  |  |  |
| Limit                                                  | s                                                                                      | ession                                                                                                | Continue morning                                                                                                    |  |  |  |  |  |  |
| 23/07/2020                                             | E                                                                                      | xpired date                                                                                           | 30/07/2020                                                                                                    |  |  |  |  |  |  |
|                                                        |                                                                                        |                                                                                                    |                                                                                                    |  |  |  |  |  |  |
| Confirm and send order Cancel your order               |                                                                                        |                                                                                                    |                                                                                                    |  |  |  |  |  |  |
|                                                        | 061C008775.00 - N<br>SSI - HOSE - Share<br>10<br>Limit<br>23/07/2020<br>and send order | 061C008775.00 - Nguyễr<br>SSI - HOSE - Shares of<br>10 P<br>Limit S<br>23/07/2020 E<br>and send order | 061C008775.00 - Nguyễn Hữu Hùng<br>SSI - HOSE - Shares of Saigon Secur<br>10 Price<br>Limit Session<br>23/07/2020 Expired date<br>and send order Can |  |  |  |  |  |  |

| Order No | Symbol | Sell/buy | Order type | Session | Volume | Price | Effect date | Expired date | Status | Chanel | Process |
|----------|--------|----------|------------|---------|--------|-------|-------------|--------------|--------|--------|---------|
|          |        |          |            |         |        |       |             |              |        |        |         |
|          |        |          |            |         | (      |       |             |              |        |        |         |
|          |        |          |            |         |        |       |             |              |        |        |         |

## Register to sell odd lot (HSX)

From menu seclect "Register to sell odd lot", screen will display list of stocks can sell odd lot.

| Registe                                                    | Register to sell odd lot 🗙 |                  |       |              |                    |               |           |       |                 |  |  |
|------------------------------------------------------------|----------------------------|------------------|-------|--------------|--------------------|---------------|-----------|-------|-----------------|--|--|
| 061C                                                       | :008775 - Ng               | guyễn Hữu Hùng   |       |              | • 00               |               |           |       |                 |  |  |
| Stock list can sell odd lot (HSX) Odd lot (HSX) order list |                            |                  |       |              |                    |               |           |       |                 |  |  |
| #                                                          | Symbol                     | Odd lot quantity | (HSX) | Own quantity | Quantity available | Type of price | Ratio (%) | Price | Price is bought |  |  |
|                                                            |                            |                  |       |              |                    |               |           |       |                 |  |  |
|                                                            |                            |                  |       |              |                    |               |           |       |                 |  |  |
|                                                            |                            |                  |       |              |                    |               |           |       |                 |  |  |
|                                                            |                            |                  |       |              |                    |               |           |       |                 |  |  |
|                                                            |                            |                  |       |              |                    |               |           |       |                 |  |  |
|                                                            |                            |                  |       |              |                    |               |           |       |                 |  |  |
|                                                            |                            |                  |       |              |                    |               |           |       |                 |  |  |
|                                                            |                            |                  |       |              |                    |               |           |       |                 |  |  |
|                                                            |                            |                  |       |              |                    |               |           |       |                 |  |  |
|                                                            |                            |                  |       |              |                    |               |           |       |                 |  |  |

|      |      |     | NAN Việt N    |            | √ 796.54<br>6,720 St |                                | <b>(-0.16*)</b><br>8.640 Bil | VNXAL<br>102,514 | L 1,218.22<br>4,216 Sha | 2 🕁 -2.99 (-0.:<br>res 1,522.385 | 24%)<br>5 Bil | HNX30 0<br>0 Share |
|------|------|-----|---------------|------------|----------------------|--------------------------------|------------------------------|------------------|-------------------------|----------------------------------|---------------|--------------------|
| .lul | Regi |     | r to sell odd | l lot 🗙    |                      |                                |                              |                  |                         |                                  |               |                    |
| _    | 06   | 1C( | 008775 - Ng   | uyễn Hữ    | u Hùng               |                                |                              |                  | •                       | 00                               |               |                    |
| ₽    | St   | ock | : list can se | ell odd lo | t (HSX)              | (HSX) Odd lot (HSX) order list |                              |                  |                         |                                  |               |                    |
|      | #    |     | Order No      | Time       | register to          | o sell                         | Symbo                        | l Od             | dlot vol                | Price                            | Sta           | itus               |
| \$   |      |     |               |            |                      |                                |                              |                  |                         |                                  |               |                    |
|      |      |     |               |            |                      |                                |                              |                  |                         |                                  |               |                    |
|      |      |     |               |            |                      |                                |                              |                  |                         |                                  |               |                    |
| Ъ    |      |     |               |            |                      |                                |                              |                  |                         |                                  |               |                    |
|      |      |     |               |            |                      |                                |                              |                  |                         |                                  |               |                    |
|      |      |     |               |            |                      |                                |                              |                  |                         |                                  |               |                    |
|      |      |     |               |            |                      |                                |                              |                  |                         |                                  |               |                    |
|      |      |     |               |            |                      |                                |                              |                  |                         |                                  |               |                    |
|      |      |     |               |            |                      |                                |                              |                  |                         |                                  |               |                    |
|      |      |     |               |            |                      |                                |                              |                  |                         |                                  |               |                    |
|      |      |     |               |            |                      |                                |                              |                  |                         |                                  |               |                    |
|      |      |     |               |            |                      |                                |                              |                  |                         |                                  |               |                    |

## Confirm order tickets

With orders placed through broker staff, customers need confirmation to ensure the authenticity of the order. The customer chooses the "process type" condition and the period (from date to date). The system will list all orders placed through the broker that require re-verification by customer.

|                |             |             | <b>JOM 57.34</b><br>187,500 St | I ∳ -0.22 (-0.39₅)<br>hares 74.541 Bil | VN30 796<br>32,406,720 | .54 ∳ -1.3<br>0 Shares 7 | 1 (-0.16%)<br>58.640 Bil | VNXALL 1,218<br>102,514,216 S | .22 <b>↓</b> -2.99 (-<br>hares 1,522.3 | 0.24 11:2<br>85 B <sup>7</sup> 061c | 9:17 📶 💥 | English ▼ ♪  <br>ễn Hữu Hùng 💵   / | Notification 🕒 Exit<br>About us 👔 |  |
|----------------|-------------|-------------|--------------------------------|----------------------------------------|------------------------|--------------------------|--------------------------|-------------------------------|----------------------------------------|-------------------------------------|----------|------------------------------------|-----------------------------------|--|
| Last           | Confirm ord | ler tickets | ×                              |                                        |                        |                          |                          |                               |                                        |                                     |          |                                    |                                   |  |
|                |             |             |                                |                                        | A                      | Account                  | 0610                     | :008775.00 - Ngi              | ıyễn Hữu Hùn                           | g 🔻                                 |          |                                    |                                   |  |
| -              |             |             |                                |                                        | F                      | Process typ              | e Not o                  | confirm                       |                                        | T                                   |          |                                    |                                   |  |
|                |             |             |                                |                                        | F                      | rom date*                |                          |                               | 01                                     | /07/2020                            |          |                                    |                                   |  |
|                |             |             |                                |                                        | т                      | o date*                  |                          |                               | 23                                     | /07/2020                            |          |                                    |                                   |  |
| \$             |             |             |                                |                                        |                        |                          |                          |                               |                                        |                                     |          |                                    |                                   |  |
|                |             |             |                                |                                        |                        |                          |                          | Query orders                  |                                        |                                     |          |                                    |                                   |  |
|                |             |             |                                |                                        |                        |                          |                          |                               |                                        |                                     |          |                                    |                                   |  |
| ۱ <del>۳</del> |             | ×1          | Sub account                    | Order time                             | Order No               | Symbol                   | Sell/buy                 | Status                        | Volume                                 | Price                               | Volume   | Matched vol                        | Confirm status                    |  |
|                |             |             |                                |                                        |                        |                          |                          |                               |                                        |                                     |          |                                    |                                   |  |
|                |             |             |                                |                                        |                        |                          |                          |                               |                                        |                                     |          |                                    |                                   |  |
|                |             |             |                                |                                        |                        |                          |                          |                               |                                        |                                     |          |                                    |                                   |  |
|                |             |             |                                |                                        |                        |                          |                          |                               |                                        |                                     |          |                                    |                                   |  |
|                |             |             |                                |                                        |                        |                          |                          |                               |                                        |                                     |          |                                    |                                   |  |
|                |             |             |                                |                                        |                        |                          |                          |                               |                                        |                                     |          |                                    |                                   |  |
|                |             |             |                                |                                        |                        |                          |                          |                               |                                        |                                     |          |                                    |                                   |  |
|                |             |             |                                |                                        |                        |                          |                          |                               |                                        |                                     |          |                                    |                                   |  |
|                |             |             |                                |                                        |                        |                          |                          |                               |                                        |                                     |          |                                    |                                   |  |

## Internal stock transfer, Right for buy

#### Stock transfer:

Allow internal transfers between sub-account if required ratio is sufficient

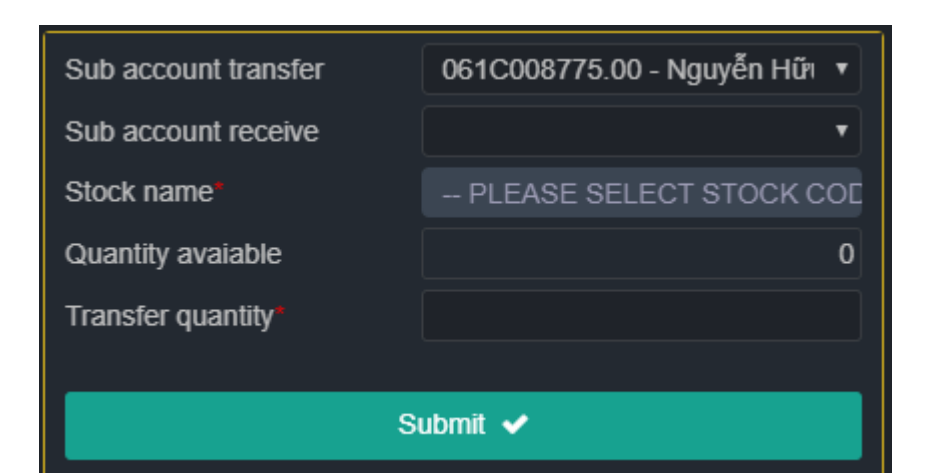

#### Right for buy:

Rights quantity available : Total volume that customer can register

Registered quantity: Total volume has been registered/

**Quantity wait approve**: Registered volume waiting for approval from securities company.

Available fund: The current amount of money customer can use.

**Able register =** Rights quantity available - Registered quantity - Quantity wait approve

**Register quantity**: Volume that customer want to buy, which can not be greater than available volume.

#### Value = Register quantity \* Right price

| Right for I | buy .    | κ.          |                     |        |      |             |          |              |                           |                   |
|-------------|----------|-------------|---------------------|--------|------|-------------|----------|--------------|---------------------------|-------------------|
|             |          |             |                     |        |      |             |          |              |                           |                   |
|             |          |             |                     |        |      | Account     |          | 061C008775 - | Nguyễn Hữu Hùn 🔻          |                   |
|             |          |             |                     |        |      | Stock nam   | e        |              |                           |                   |
|             |          |             |                     |        |      | Rights No.  |          |              |                           |                   |
|             |          |             |                     |        |      | Able regist | er       |              |                           |                   |
|             |          |             |                     |        |      | Register q  | uantity* |              |                           |                   |
|             |          |             |                     |        |      | Price       |          |              |                           |                   |
|             |          |             |                     |        |      | Value       |          |              |                           |                   |
|             |          |             |                     |        |      | Note        |          |              |                           |                   |
|             |          |             |                     |        |      |             |          |              | Submit 🗸                  |                   |
| Rights      | s for bu | uy list Ri  | ght for buy history |        |      |             |          |              |                           |                   |
|             | No       | Sub account | Rights No.          | Symbol | Last | register DT | Price    | Own quantity | Rights quantity available | Register quantity |
|             |          |             |                     |        |      |             |          |              |                           |                   |
|             |          |             |                     |        |      |             |          |              |                           |                   |

## **Solution** Part 4: Cash transaction

Cash transaction menu:

- Online banking
- Withdraw request
- Internal cash transfer
- Pay in advance
- Repay margin loan
- Margin contract extension

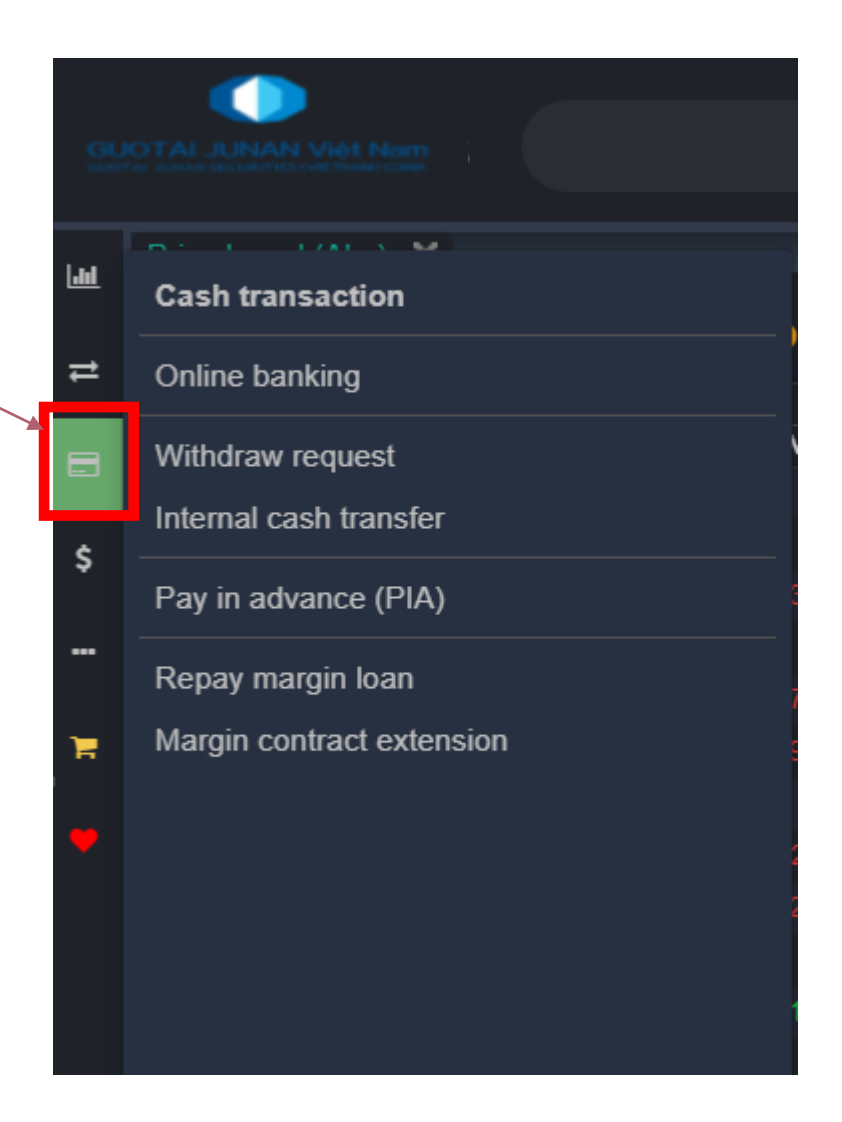

## Online banking

Use to withdraw money from a bank to a securities account or withdraw money from a securities account to a bank account. Customers choose an account with a bank connection and choose the transfer amount and select confirm

| Price board (Abc) 🗙 Online banking 🗙 |                              |                    |                    |         |      |
|--------------------------------------|------------------------------|--------------------|--------------------|---------|------|
|                                      |                              |                    |                    |         |      |
|                                      | Account                      | 061C008775.00 - N  | lguyễn Hữ⊨ 🔻       |         |      |
|                                      | Connection status            | Not connected      | *                  |         |      |
|                                      | Cash amount                  |                    | 2,929,152          |         |      |
|                                      | Cash available (SEC)         |                    | 2,929,152          |         |      |
|                                      | Bank account                 |                    | ¥                  |         |      |
|                                      | Cash amount                  |                    | 0                  |         |      |
|                                      | Cash available (BANK)        |                    | 0                  |         |      |
|                                      | Transaction type 🗿 Deposit t | to stock account O | Withdraw to bank a | account |      |
|                                      | Transfer amount              |                    | 0                  |         |      |
|                                      | Co                           | onfirm 🗸           |                    |         |      |
|                                      |                              |                    |                    |         |      |
| # Time Sub account Tra               | insaction type               | Symbol             | Volume             | Value   | Note |
|                                      |                              |                    |                    |         |      |
|                                      |                              |                    |                    |         |      |
|                                      |                              |                    |                    |         |      |
|                                      |                              |                    |                    |         |      |

### Withdraw and internal transfer

To transfer to bank account, select the Bank account receive which is registered with GTJAVN and fill in withdraw amount and select Submit To transfer to internal account, select sub-account receive and fill in transfer amount and select submit

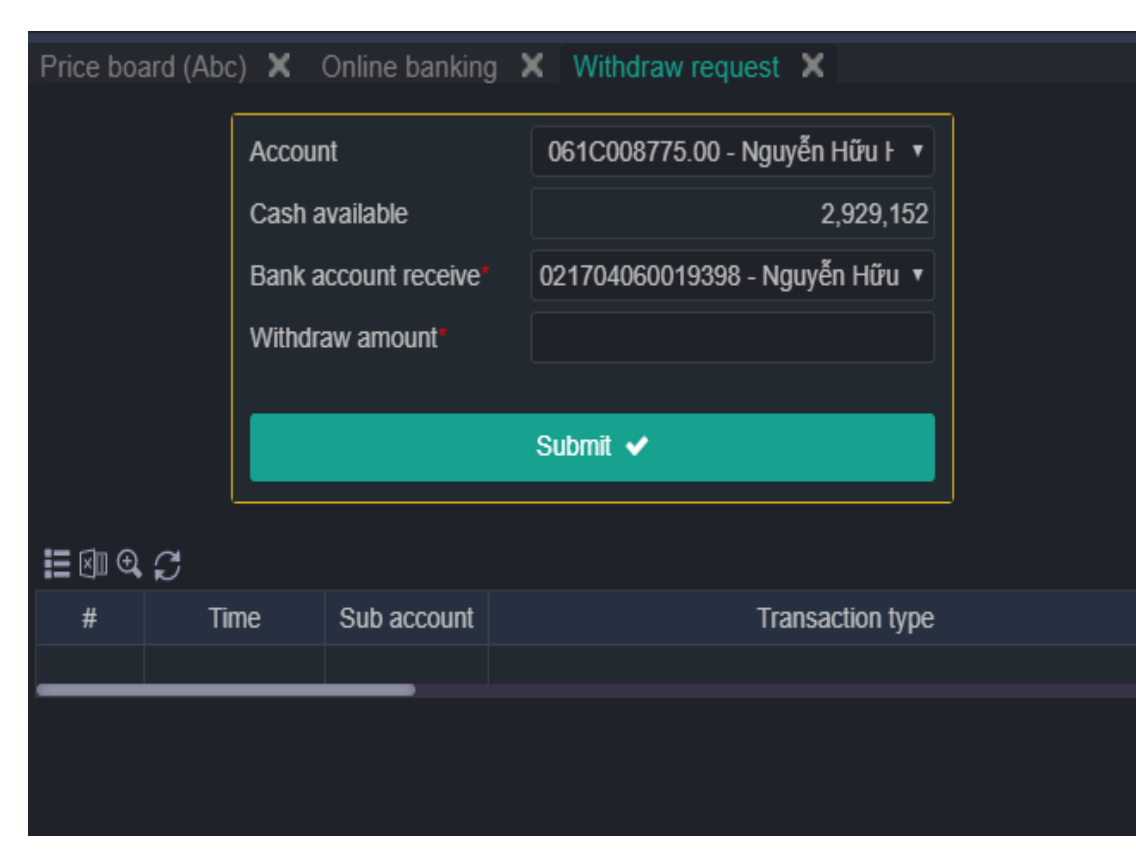

| Internal cash t | ransfer 🕽 | <              |                                |  |  |  |  |  |  |  |
|-----------------|-----------|----------------|--------------------------------|--|--|--|--|--|--|--|
|                 | Sub ac    | count transfer | 061C008775.00 - Nguyễn Hữu ⊦ 🔻 |  |  |  |  |  |  |  |
|                 | Cash a    | available      | 2,929,152                      |  |  |  |  |  |  |  |
|                 | Sub ac    | count receive  | <b>T</b>                       |  |  |  |  |  |  |  |
|                 | Transf    | er amount*     |                                |  |  |  |  |  |  |  |
|                 |           |                |                                |  |  |  |  |  |  |  |
|                 |           |                | Submit 🗸                       |  |  |  |  |  |  |  |
| ≣⊠€₽            |           |                |                                |  |  |  |  |  |  |  |
| #               | Time      | Sub account    | Transaction type               |  |  |  |  |  |  |  |
|                 |           |                |                                |  |  |  |  |  |  |  |
|                 |           |                |                                |  |  |  |  |  |  |  |
|                 |           |                |                                |  |  |  |  |  |  |  |
|                 |           |                |                                |  |  |  |  |  |  |  |

## Repay margin loan, Margin contract extension, Pay in advance

| 1.04 | Pay in advance (PIA) 🗙 |                                | Repay margin loan | ×         |                    |               | Transaction audit X                  |
|------|------------------------|--------------------------------|-------------------|-----------|--------------------|---------------|--------------------------------------|
|      | Sub account transfer   | 061C008775.00 - Nguyễn Hữu ⊦ 🔻 | Sub account tran  | sfer      | 061C008775.00 - Ng | guyễn Hữu F 🔻 | 061C008775 - Nguyễn Hữ⊨ ▼            |
| ₽    | Total PIA amount       | 0                              | Loan contract nu  | mber      |                    |               | E I ● Choose all ● Stock transaction |
|      | PIA cash*              |                                | Loan amount       |           |                    |               | Cash transaction 01/07/2020          |
| \$   |                        | PIA all cash?                  | Remain loan curr  | ent       |                    |               | 23/07/2020                           |
|      | Total PIA wait approve | 0                              | Interest amount   |           |                    |               | Time Sub acco Transaction type       |
|      | Total PIA remain       | 0                              | Cash available    |           |                    | 0             |                                      |
| Ħ    | PIA loan fee           | 0                              | Repay amount*     |           |                    |               |                                      |
|      |                        | Submit 🗸                       |                   |           |                    | Submit 🗸      |                                      |
|      | ii 💷 🔍 💭               |                                | Current margin co | ontract I | ist                |               |                                      |
|      | # Time                 | Sub account                    | Query margin hist | tory info | ormations          |               |                                      |
|      |                        |                                | #                 | No        | Contract number    | Margin contra |                                      |
|      |                        |                                |                   |           |                    |               |                                      |
|      |                        |                                |                   |           |                    |               |                                      |
|      |                        |                                |                   |           |                    |               |                                      |
|      |                        |                                |                   |           |                    |               |                                      |
|      |                        |                                |                   |           |                    |               |                                      |

## **Part 5: Portfolio management**

#### Portfolio management menu:

- Assets management
- Margin account information
- Transaction audit

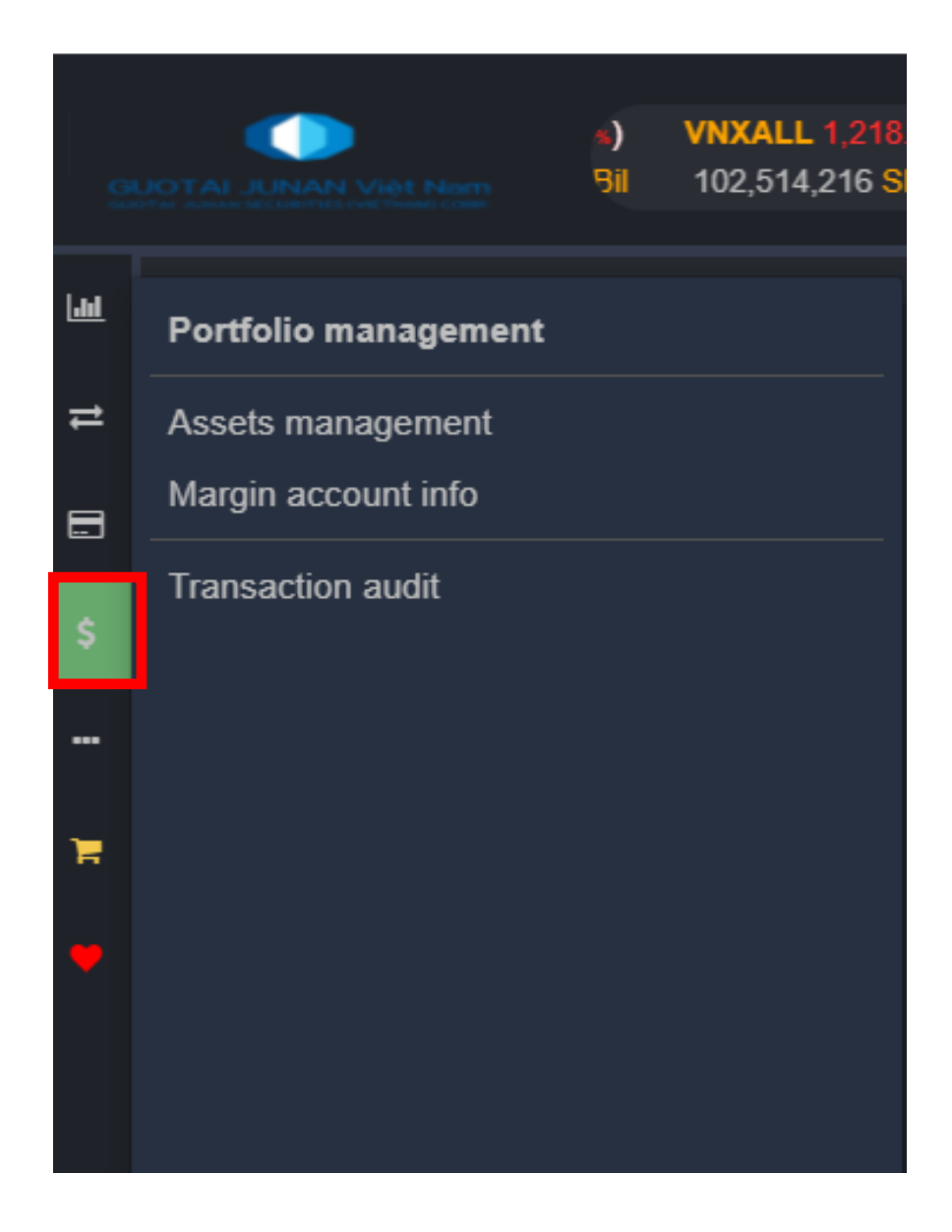

## Assets management

Tab "Portfolio information" provides:

- Sub-account assets
- Total asset of customer

#### Tab "Portfolio management" includes securities portfolio

| L M | Assets manag   | gement      | x               |                |                        |                      |            |                 |          |             |          |                |               |           |       |               |              |
|-----|----------------|-------------|-----------------|----------------|------------------------|----------------------|------------|-----------------|----------|-------------|----------|----------------|---------------|-----------|-------|---------------|--------------|
|     | 061C008775     | - Nguyễn    | Hữu Hùng        |                |                        | 00                   |            |                 |          |             |          |                |               |           |       |               |              |
| Ħ   | ● Sub-accou    | unt assets  | s 🔍 Total cu    | istomer assets | Portfolio informati    | on Portfolio ma      | nagement   | 1               |          |             |          |                |               |           |       |               |              |
|     | Monetary a     | ssets       |                 |                | Stock assets           |                      | Del        | bit information | ı        |             |          | Tota           | I asset ar    | nd Ioan i | info  |               |              |
|     | Cash           |             | 2,              | ,929,152 N     | larket value           | 76,20                | 0 PIA lo   | an current      |          |             | 0        | <u>Total a</u> | <u>issets</u> |           |       | 3,005,35      | 52           |
| Ş   | Cash in custo  | dy          |                 | 0 F            | lights value           |                      | 0 PIA lo   | an fee          |          |             | 0        | <u>Really</u>  | assets        |           |       | 3,005,35      | 52           |
|     | Cash blockad   | e           |                 | 0              |                        |                      | Margi      | n debt          |          |             | 0        |                |               |           |       |               |              |
|     | Guarantee ca   | sh          |                 | 0              |                        |                      | Margi      | n debt fee      |          |             | 0        |                |               |           |       |               |              |
| 7   | Guarantee ca   | sh used     |                 | 0              |                        |                      |            |                 |          |             |          |                |               |           |       |               |              |
|     | Cash rights w  | ait settler | ment            | 0              |                        |                      |            |                 |          |             |          |                |               |           |       |               |              |
|     | Cash available | e           | 2,              | ,929,152       |                        |                      |            |                 |          |             |          |                |               |           |       |               |              |
|     | Cash sale wai  | it settlem  | ent (available) | 0              |                        |                      |            |                 |          |             |          |                |               |           |       |               |              |
|     | Stock owners   | hip detail  | s - Account: 06 | 1C008775 🗐     | ^                      |                      |            |                 |          |             |          |                |               |           |       |               |              |
|     |                |             |                 |                |                        |                      |            | (               | Quantity | sale wait s | ettlemen | t Quantit      | y buy wa      | it settle | ement |               |              |
|     | Sub account    | Symbol      | l Own quantity  | Quantity trad  | ing Quantity wait trad | ing Quantity in cust | ody Quanti | ly blockade     | то       | T1          | Т2       | то             | т1            |           | т2 (  | Quantity righ | t wait settl |
|     | 00             | CCL         | 10              |                | 10                     | 0                    | 0          | 0               | (        | 0 0         |          | 0              | 0             | 0         | 0     |               |              |
|     |                |             |                 |                |                        |                      |            | Total           |          |             |          |                |               |           |       |               |              |
|     |                |             |                 |                |                        |                      |            |                 |          |             |          |                |               |           |       |               |              |
|     |                |             |                 |                |                        |                      |            |                 |          |             |          |                |               |           |       |               |              |
|     |                |             |                 |                |                        |                      |            |                 |          |             |          |                |               |           |       |               |              |

## Margin account information

Tab "Guarantee assets information" provides:

- Information about money and securities assets
- Information on outstanding loans, total assets and total debts

Tab "Push assets information" includes: money assets, securities assets ...

| Assets management 🗙         | Margin account info | X                              |   |                    |   |                           |        |
|-----------------------------|---------------------|--------------------------------|---|--------------------|---|---------------------------|--------|
| 061C008775 - Nguyễn Hữu     | u Hùng              | • 00                           |   |                    |   |                           |        |
| Guarantee assets inform     | ation Push assets   | information                    |   |                    |   |                           |        |
| Cash assets                 |                     | Stock assets                   |   | Debit information  |   | Total asset and loan info |        |
| Current cash balance        | 0                   | Availability stock assets      | 0 | Current marin loan | 0 | Total asset power         |        |
| Withdraw-able               | 0                   | Buying waiting stock assets    | 0 | Margin fee         |   | Total Ioan (DB)           |        |
| Initial guarantee           | 0                   | Buying waiting stock of rights | 0 | PIA loan current   | 0 | Margin value              |        |
| Guarantee used              | 0                   | Buying waiting match assets    | 0 | PIA loan fee       | 0 | Min buying power          | 0      |
| Amount of temporary custo   | dy O                | Total stock assets             | 0 | Unsecured debt     | 0 | Max buying power          |        |
| Amount blockade             | 0                   |                                |   | CD fee             |   | Remain margin loan limit  | 0      |
| Other amount blockade       | 0                   |                                |   | Depository fees    | 0 | Current maintenance ratio | 0.00 % |
| Cash sale wait settlement ( | available) 0        |                                |   | Total loan real    | 0 | Force sell ratio          | 0.00 % |
| Cash from right waiting     | 0                   |                                |   |                    |   |                           |        |
| Total cash assets           | 0                   |                                |   |                    |   |                           |        |

Stock assets are assessed - Account: A

Symbol Qty Capital ratio (%) Price Guarantee asset (%) Guarantee assets Asset (%) Asset power Rights Qty Guarantee asset of right Asset of rights Guarantee asset of right cash Asset of rights

## **Transaction audit**

The customer chooses from date to date and selects the type transaction: stock or cash transaction or choose all. Click Refresh, the system will list all related transactions

| 1.4 | Assets manage | ement 🗙 N    | Margin account info 🗙 Transaction audit 🗙      |        |       |        |           |                                                          |                |
|-----|---------------|--------------|------------------------------------------------|--------|-------|--------|-----------|----------------------------------------------------------|----------------|
|     | 061C008775    | - Nguyễn Hữ  | u Hùng 🔹 💿                                     |        |       |        |           |                                                          |                |
| ₽   | E 🗐 🔍 Choos   | se all 🔍 Sto | ck transaction Cash transaction 01/06/202      | 0      | 23/07 | 7/2020 | ;         |                                                          |                |
|     | Time          | Sub acco     | Transaction type                               | Symbol | +/-   | Volume | Value     | Note                                                     | Time           |
|     | 01/07/2020    | 00           | 5119.Pay hosting fees                          |        |       | 0      | 2         | Thu phí lưu ký Thu phí lưu ký 06/2020 cho sub 00         | 01/07/2020 17: |
| \$  | 25/06/2020    | 00           | 5115.Pay deposit interest monthly              |        | +     | 0      | 260       | Trả lãi suất không kỳ hạn                                | 25/06/2020 17: |
|     | 12/06/2020    | 00           | 0077.Account increase due to buy order         | CCL    | +     | 10     | 0         | Thanh toán mua CK CCL ngày 10/06/2020                    | 12/06/2020 16: |
|     | 10/06/2020    | 00           | 5043.Pay securities purchase fees              | CCL    |       | 0      | 106       | Thanh toán phí mua CCL ngày 10/06/2020                   | 10/06/2020 16: |
|     | 10/06/2020    | 00           | 5036.Cancellation of settlement securities pur | CCL    |       | 0      | 71,000    | Thanh toán tiền mua CCL ngày 10/06/2020                  | 10/06/2020 16: |
| _   | 09/06/2020    | 00           | 5001.Transfer to trading account               |        | +     | 0      | 3,000,000 | Gửi tiền tại ngân hàng 12510001220262-1-Gửi tiền TK00877 | 09/06/2020 15: |

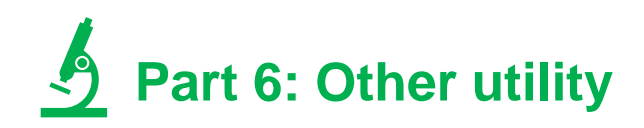

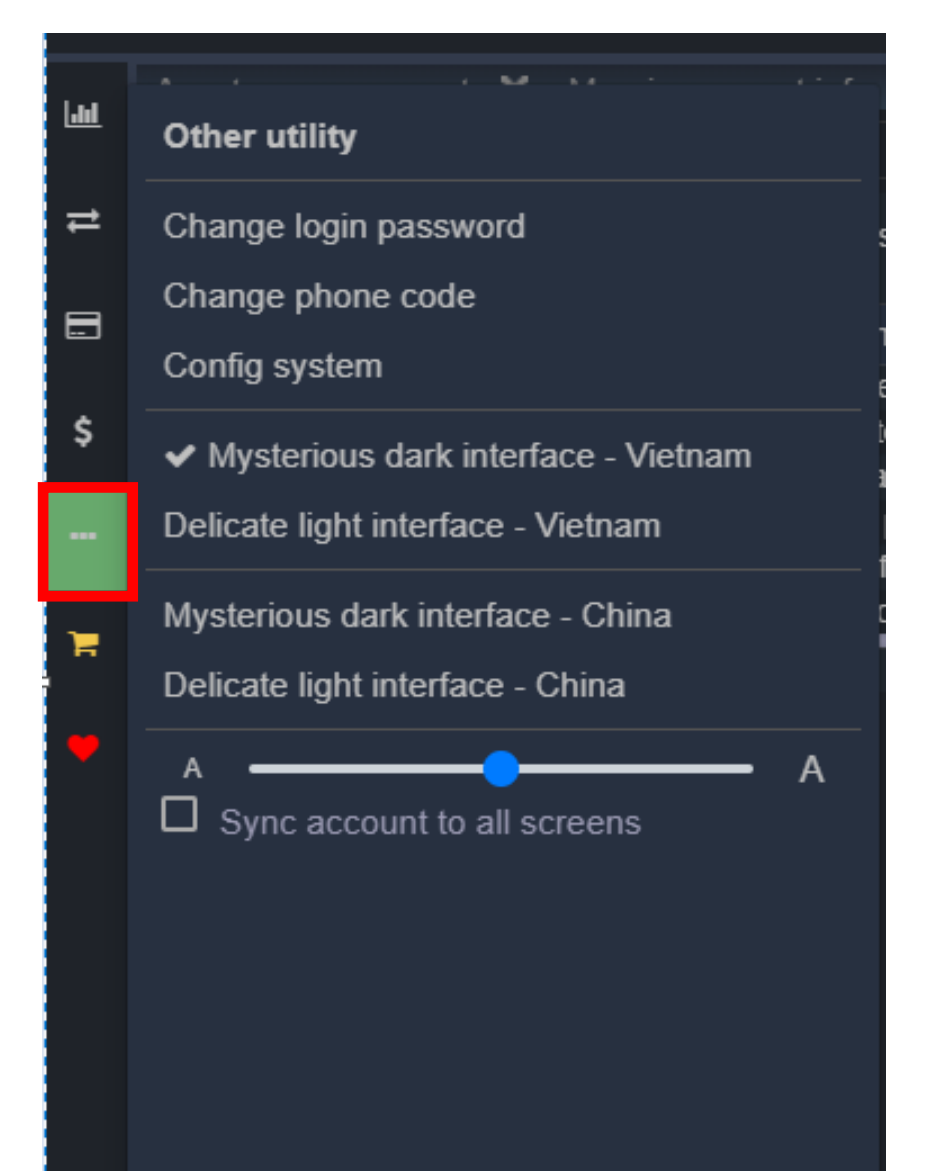

Other utility menus:

- Change login password, phone code
- Config system: select options to receive notifications from the system, set shortcuts and others
- Customer can choose light or dark themes, adjust font size of GTJAVN home trading system

## Part 7 : Order menu

| ы              | Assets m | ana    | gement     | ХМ      | argin ac | count inf | fo 🗙 1   | Fransact | ion audit   | X P               | rice boar | rd (Abc) | ×       |        |         |        |         |             |         |         |           |          |               |
|----------------|----------|--------|------------|---------|----------|-----------|----------|----------|-------------|-------------------|-----------|----------|---------|--------|---------|--------|---------|-------------|---------|---------|-----------|----------|---------------|
|                | Plea     | ise si | elect stoc | k code  | Fa       | vorites   | <b>⊕</b> | HOSE •   | HN)         | ( <del>-</del> 1) | IPCOM     | <b>-</b> |         |        |         |        |         |             |         |         |           |          |               |
| ₽              |          |        |            |         |          |           |          |          |             |                   |           |          |         |        |         |        | 0       |             |         |         |           | <b>5</b> |               |
|                | 📰 Symt   | bol    | FL         | REF     | CE       | Dri 3     | Vol 3    | Dri 2    | 10<br>Vol 2 | Dri 1             | Vol 1     | 4+/->    | Price   | Otv    | Dri 1   | Vol 1  | Dri 2   | er<br>Vol 2 | Dri 3   | Vol 3   | Vol total | + Buy    | ign<br>Sell D |
|                | A32      | •      | 22,100     | 26.000  | 29.900   | 24.000    | 1.500    | 24.200   | 1.500       | 24.300            | 500       |          | THEE    | Qty    | 29,900  | 100    | 1112    | 1012        | 110     | VOIO    |           | (Duy     |               |
|                | AAM      | •      | 10.350     | 11.100  | 11.850   | 10,500    | 450      | 10.550   | 1.050       | 10.600            | 1.500     | -4.5%    | 10.600  | 50     | 11.100  | 500    | 11.200  | 100         | 11.400  | 600     | 50        |          |               |
| Ş              | ACB      | •      | 22.000     | 24,400  | 26,800   | 23,900    | 333,400  | 24.000   | 284,500     | 24,100            | 190,900   |          | 24.200  | 11.700 | 24.200  | 23,700 | 24,300  | 64.000      | 24,400  | 123.400 | 873.458   |          |               |
|                | CCL      | •      | 7.310      | 7.850   | 8.390    | 7.610     | 4.290    | 7.620    | 3.000       | 7.640             | 100       | -2.9%    | 7.620   | 500    | 7.700   | 18.610 | 7.730   | 100         | 7.740   | 6,120   | 65.230    |          |               |
|                | HBC      | •      | 9.720      | 10.450  | 11,150   | 10.200    | 271.520  | 10.250   | 143.470     | 10.300            | 27.510    |          | 10.300  | 100    | 10.350  | 24.020 | 10,400  | 95.870      | 10.450  | 126.860 | 1.083.340 | 50       |               |
| ٦ <sub>=</sub> | HPG      | •      | 26,150     | 28,100  | 30.050   | 27,750    | 292.200  | 27.800   | 577.620     | 27.850            | 344.870   | -0.9%    | 27.850  | 500    | 27.900  | 24.630 | 27.950  | 67.980      | 28.000  | 176.850 | 3.673.730 | 441,780  |               |
|                | MSN      | •      | 50,500     | 54,200  | 57.900   | 53,900    | 5.090    | 54.000   | 71.460      | 54,100            | 17,300    |          | 54,100  | 2.320  | 54,200  | 4.910  | 54,300  | 7,760       | 54,400  | 71,110  | 228,980   | 11,160   |               |
|                | SSI      | •      | 14.000     | 15.050  | 16,100   | 14.850    | 228,110  | 14.900   | 180.900     | 14.950            | 91,970    | -0.7%    | 14.950  | 20     | 15.000  | 74,760 | 15.050  | 178.600     | 15.100  | 191.770 | 1.877.870 | 67.450   |               |
|                | TDH      | •      | 8.160      | 8.770   | 9.380    | 8.700     | 25.540   | 8.710    | 301.970     | 8.720             | 10.500    |          | 8.750   | 4.620  | 8.750   | 10.380 | 8.770   | 12.290      | 8.780   | 2.000   | 371.770   | 500      |               |
|                | VCB      | •      | 76.800     | 82,500  | 88.200   | 82.200    | 1.850    | 82.300   | 13,730      | 82,400            | 15.250    | -0.1%    | 82,400  | 20     | 82,500  | 18,130 | 82.600  | 20.830      | 82,700  | 25.620  | 411.970   | 273,400  |               |
|                | VHM      | •      | 72 100     | 77 500  | 82 900   | 78 100    | 12 080   | 78 200   | 11 210      | 78 300            | 5 680     | 1.0%     | 78 300  | 20     | 78 400  | 11 000 | 78 500  | 12 140      | 78 600  | 18 980  | 426 110   | 9 910    |               |
|                | VIC      | •      | 83 600     | 89 800  | 96,000   | 89 600    | 6 020    | 89 700   | 4 640       | 89 800            | 8 920     |          | 89 800  | 10     | 89 900  | 870    | 90,000  | 9 340       | 90 100  | 50      | 74 740    | 17 940   |               |
|                | VND      | •      | 11 650     | 12 500  | 13 350   | 12 300    | 13 770   | 12 350   | 13,960      | 12 400            | 100       |          | 12 350  | 20     | 12 450  | 9 080  | 12 500  | 5 030       | 12 550  | 6 730   | 112 290   | 30 100   |               |
|                | VNM      | •      | 106 200    | 114 100 | 122 000  | 113 700   | 12,500   | 113 800  | 19 130      | 113 900           | 3 820     |          | 113 900 |        | 114 000 | 16 210 | 114 100 | 14 920      | 114 200 | 11 060  | 352 470   | 109 760  |               |
|                | VTV      | •      | 5 800      | 6 400   | 7 000    |           |          | 5 800    | 500         | 5 900             | 100       |          |         |        | 6 900   | 600    | 7 000   | 1,500       |         | ,000    | 502,110   | 100,100  |               |
|                | VEC      | -      | 50,300     | 54 000  | 57 700   | 51 500    | 700      | 51 600   | 20          | 51 800            | 620       |          | 51 800  |        | 52 900  | 400    | 53,000  | 1,050       | 53 300  | 10      | 25 000    |          |               |
|                | 1LG      | т      | 00,000     | 04,000  |          | 01,000    |          | 01,000   | 20          | 01,000            | 020       |          | 01,000  |        | 02,300  | 400    | 00,000  | 1,000       | 00,000  |         | 20,000    |          |               |

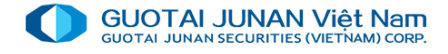

## Buy order

| Order ¥                   |                         |                                                          |                                      |
|---------------------------|-------------------------|----------------------------------------------------------|--------------------------------------|
|                           |                         |                                                          |                                      |
| 061C008775 - Nguyễn H     | iữu Hùng 🔻 😡            | Buying Power ${\cal C}$                                  | 2,929,152                            |
| BUY                       | SELL                    | Total cash withdraw                                      | 2,929,152                            |
|                           |                         | Total PIA can be used                                    | 0                                    |
| SSI - HOSE - Shares of Sa | aigon Securities Incor  | Total vitual deposite be used                            | 0                                    |
| CE: 16,100 FL: 14,000 REF | F: 15,050 Match: 14,950 | (*) Total blocked amount                                 | 0                                    |
| LO MP                     | ATO ATC                 | (*) Total hold amount                                    | 0                                    |
| Price                     | 15,050                  |                                                          |                                      |
| Volume                    | 10                      |                                                          |                                      |
| Max volume                | 190                     |                                                          | 15,200                               |
| Room deposit remaining    | C                       |                                                          |                                      |
| Foreign room              | C                       |                                                          | 15,000<br>L.L. <mark>_ 14,950</mark> |
| Buy ord                   | er: SSI                 | an trail i Atlainsin Alan sida an tarihi ini dala di ana | 14,800                               |
|                           |                         | 09:30 10:00                                              | 10:30 10:5                           |

|                                         | Confirm             | to BUY order     |                    |  |  |  |  |  |  |  |  |
|-----------------------------------------|---------------------|------------------|--------------------|--|--|--|--|--|--|--|--|
| Account 061C008775.00 - Nguyễn Hữu Hùng |                     |                  |                    |  |  |  |  |  |  |  |  |
| Symbol                                  | SSI - HOSE - Shares | of Saigon Securi | ties Incorporation |  |  |  |  |  |  |  |  |
| Volume                                  | 10                  | Order type       | Limit              |  |  |  |  |  |  |  |  |
| Price                                   | 15,050              | Trading value    | 150,500            |  |  |  |  |  |  |  |  |
| Estimated fee                           | 377                 | Market value     | 150,877            |  |  |  |  |  |  |  |  |
|                                         |                     |                  |                    |  |  |  |  |  |  |  |  |
| Confirm                                 | and send order      | Car              | ncel your order    |  |  |  |  |  |  |  |  |

- **Price**: Customers can enter prices or click directly on price types. The system will automatically fill in the "Prices" box.

- Volume: Customers can enter the volume they want to buy or click on the "CP" box after the "Maximum purchase volume" box, the system will automatically take the maximum purchase volume to fill in the "Volume" box.

- Max volume: When customers place a buy order, based on the price entered by the Customer and the Purchasing Capacity, the system will automatically calculate the maximum volume that customers can buy.

- **Buying power**: When a customer clicks this box, a screen of the purchase details will be displayed

After select the Buy Order button, the system will display the following screen:

- Select **Confirm and send order**: Send the order on the system of the Exchanges.

- Slect Cancel your order: Cancel the purchase order operation

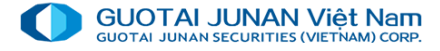

## Sell order

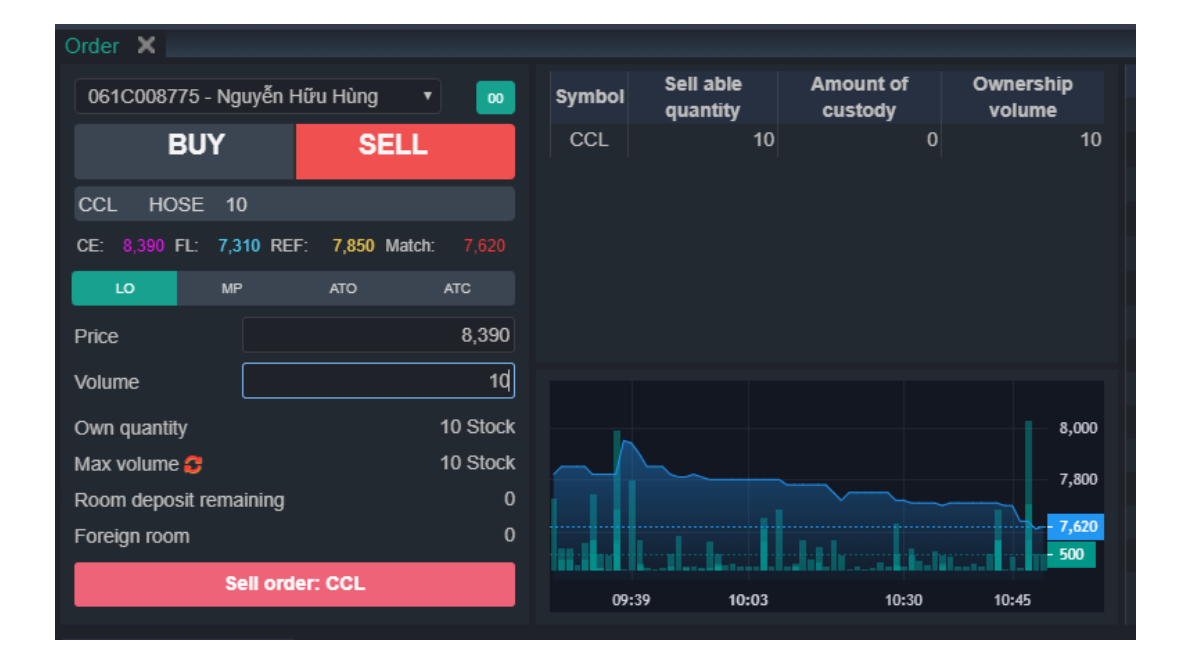

#### Confirm to SELL order

| Account 061C008775.00 - Nguyễn Hữu Hùng |                     |                 |                    |  |  |  |  |  |  |  |  |
|-----------------------------------------|---------------------|-----------------|--------------------|--|--|--|--|--|--|--|--|
| Symbol                                  | CCL - HOSE - Petrov | ietnam Investme | nt and Urban Devel |  |  |  |  |  |  |  |  |
| Volume                                  | 10                  | Order type      | Limit              |  |  |  |  |  |  |  |  |
| Price                                   | 8,390               | Trading value   | 83,900             |  |  |  |  |  |  |  |  |
|                                         |                     |                 |                    |  |  |  |  |  |  |  |  |
| Confirm                                 | n and send order    | Car             | ncel your order    |  |  |  |  |  |  |  |  |
|                                         |                     |                 |                    |  |  |  |  |  |  |  |  |

Price: Customers can enter prices or touch directly on the prices of Tran, San, TC, Match, the system will automatically fill in the "Prices".
Volume: Customers can enter the amount they want to sell or touch the CP button right after the "Ability to sell" box, the system will automatically take the maximum sales volume to fill in the "Volume" box.
Sell able quantity: Maximum amount of securities that customers can

After selecting the Buy Order button, the system will display the following screen:

- Select **Confirm and send order**: Send the order on the system of the Exchanges.
- Slect **Cancel your order**: Cancel the purchase order operation

sell to the present.

## 🗠 Edit order

Click on Order book on the Order screen to open the intraday order book, select "Wait to match"

| Order book   | Assets managem | ient              |               |        |          |       |       |        |             |               |             |
|--------------|----------------|-------------------|---------------|--------|----------|-------|-------|--------|-------------|---------------|-------------|
| 🔍 😅 Cancel r | multi-orders   | /ait to match (0) | ) 🔲 Match (0) |        |          |       |       |        |             |               |             |
| Action       | Order date     | Time              | Status        | Symbol | Sell/buy | Order | Price | Volume | Matched vol | Avg match pri | Match value |
|              |                |                   |               |        |          |       |       |        |             |               |             |
|              |                |                   |               |        |          |       |       |        |             | _             |             |
|              |                |                   |               |        |          |       |       |        |             |               |             |

- Customer chooses Price or Volume to be edited.
- Select Confirm editing order: Confirm the successful edit and send revised order to Exchange.
- Select Cancel request: Cancel the edit operation

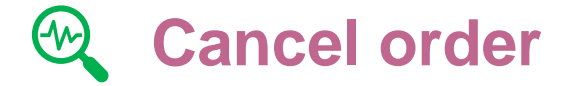

Click on Order book on the Intraday order placement screen to open the intraday Order book

| Order book Assets management                    |                                                                           |  |  |  |  |  |  |  |  |               |             |  |
|-------------------------------------------------|---------------------------------------------------------------------------|--|--|--|--|--|--|--|--|---------------|-------------|--|
| Cancel multi-orders Wait to match (0) Match (0) |                                                                           |  |  |  |  |  |  |  |  |               |             |  |
| Action                                          | ion Order date Time Status Symbol Sell/buy Order Price Volume Matched vol |  |  |  |  |  |  |  |  | Avg match pri | Match value |  |
|                                                 |                                                                           |  |  |  |  |  |  |  |  |               |             |  |
|                                                 |                                                                           |  |  |  |  |  |  |  |  |               |             |  |

- Select Confirm **cancelling** order: Confirm the successful cancel and send cancellation to Exchange.
- Select Cancel request: Cancel the cancellation operation.

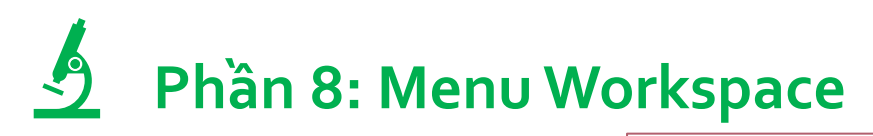

Menu allows customer to choose between 3 preset workspaces.

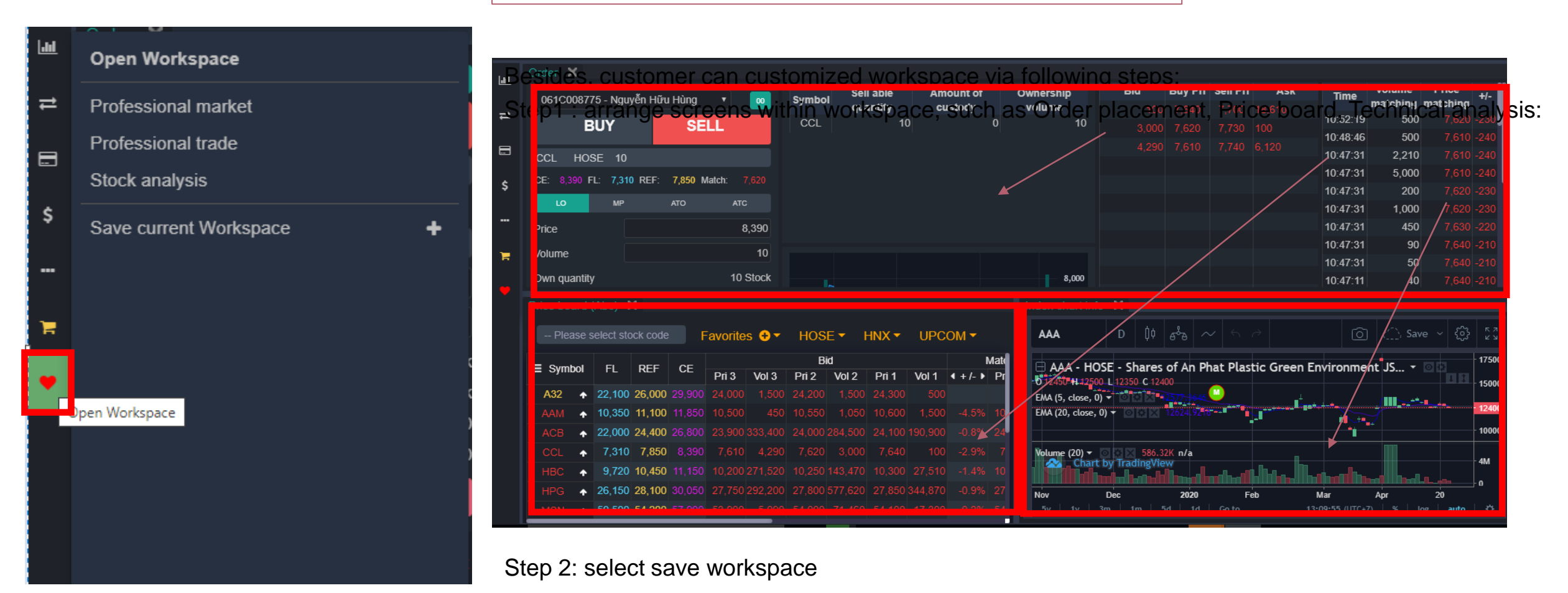

Step 3: name new workspace -> select Save workplace.

# THANKYOU

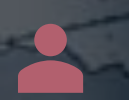

Thank you client for accompanying with GTJAVN. For further information, please contact:

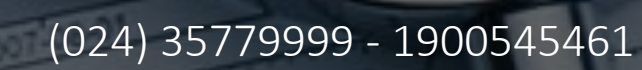

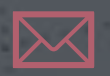

info@gtjas.com.vn

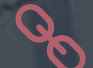

www.gtjai.com.vn